## 進級処理を行う

進級処理を行うと次のことが自動的に行われます。

- 在校生の所属学年を1年繰り上げる
- 卒業学年のデータを削除する
- 新1年生用の学年・学級を用意する

## TENTION 注意 卒業学年のデータについて

卒業学年のデータが必要な場合は、進級処理を行う前に〈えがお4〉のバックアップを行ってください。詳しくは、別冊の「えがお4 ユーザーズマニュアル」の「8-3 バックアップ設定」をご覧ください。

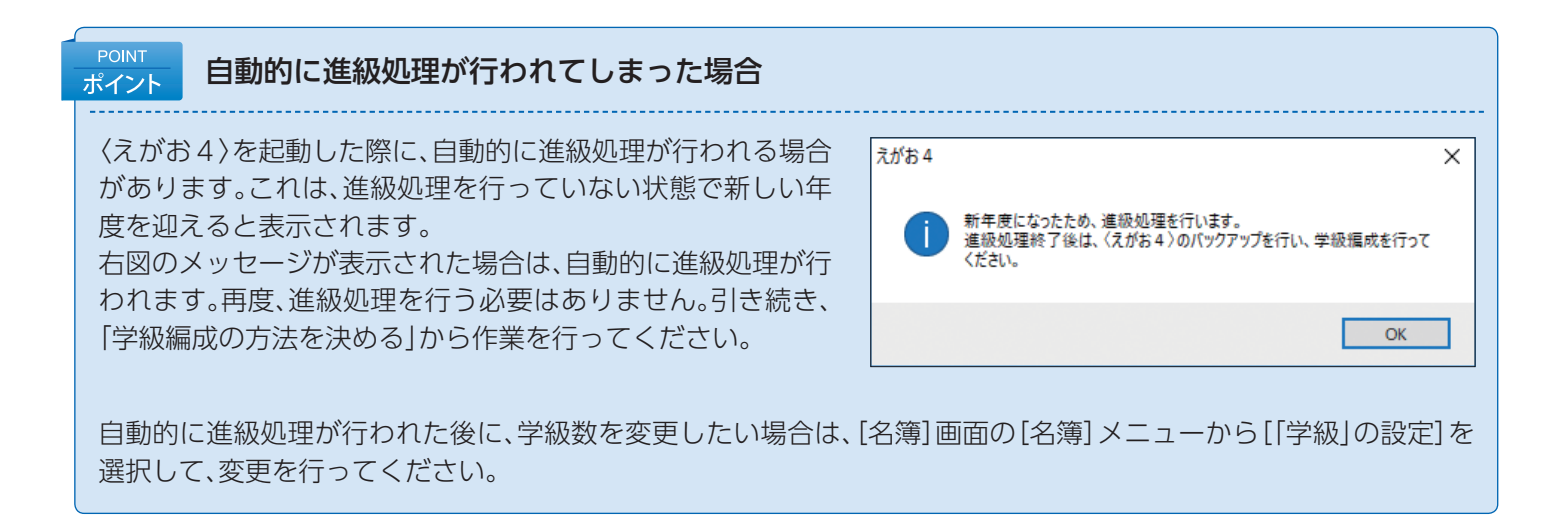

| 作業の<br>流れ                               |
|-----------------------------------------|
| step1 (名簿)の起動   スがお4)メニューの[名簿]をクリックします。 |

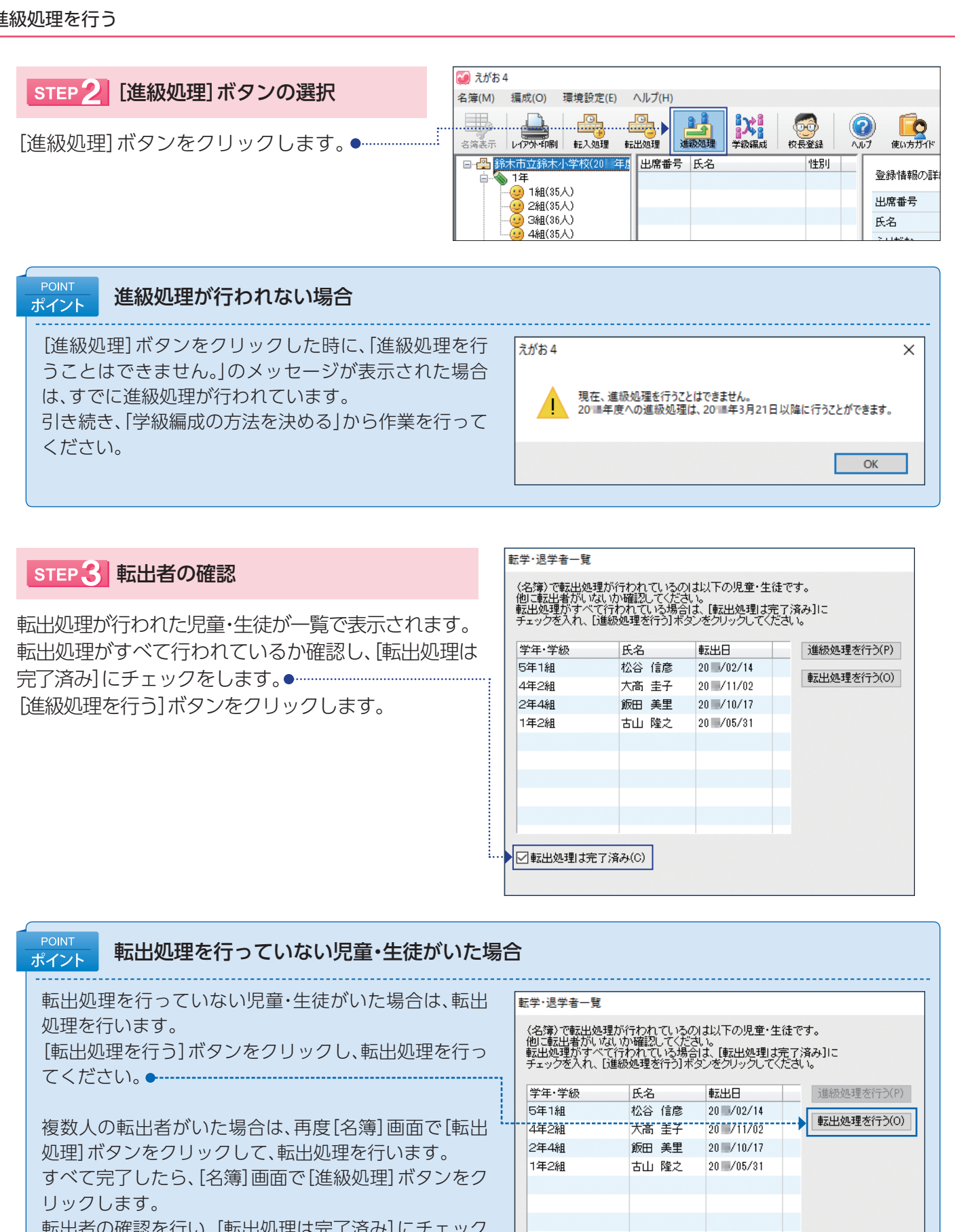

転出者の確認を行い、[転出処理は完了済み] にチェック を入れます。[進級処理を行う] ボタンをクリックして、 進級処理を行ってください。

## □転出処理は完了済み(C)

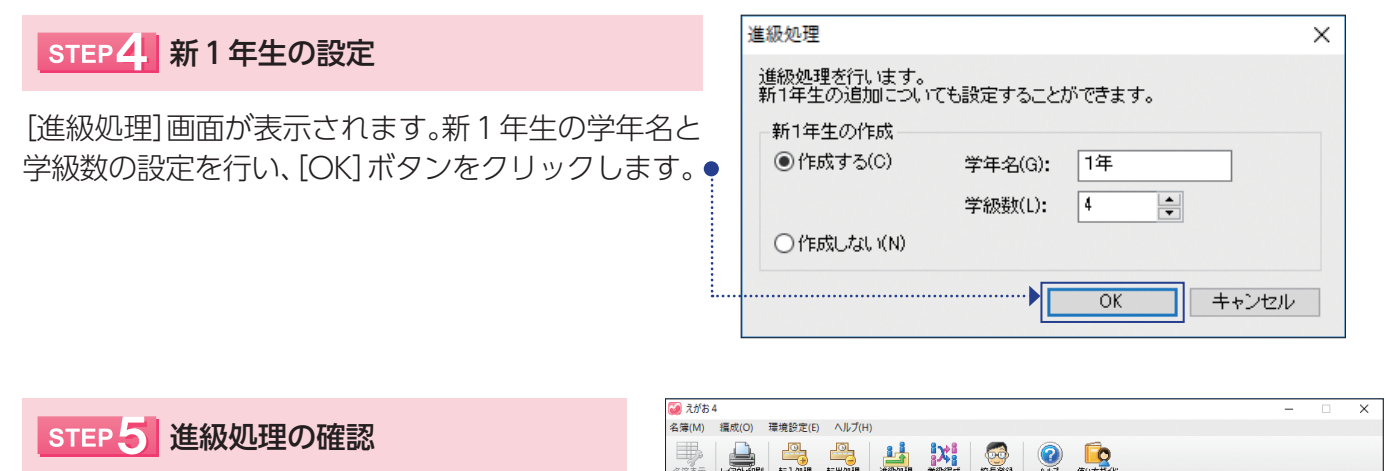

進級処理を行った名簿が表示されます。 進級処理が正しく行われているか確認します。

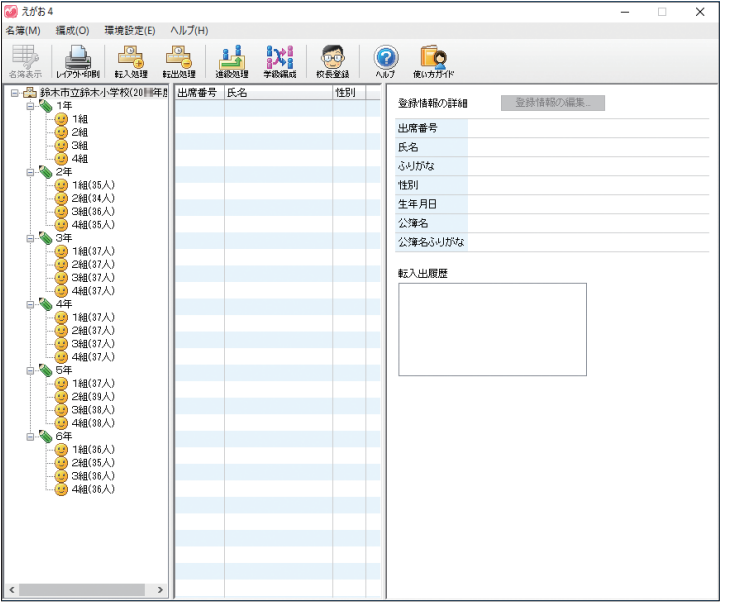